## Honda Brake PAD Repair Mode Operation Method Accord 2016

Tested model: 2016 Honda Accord,

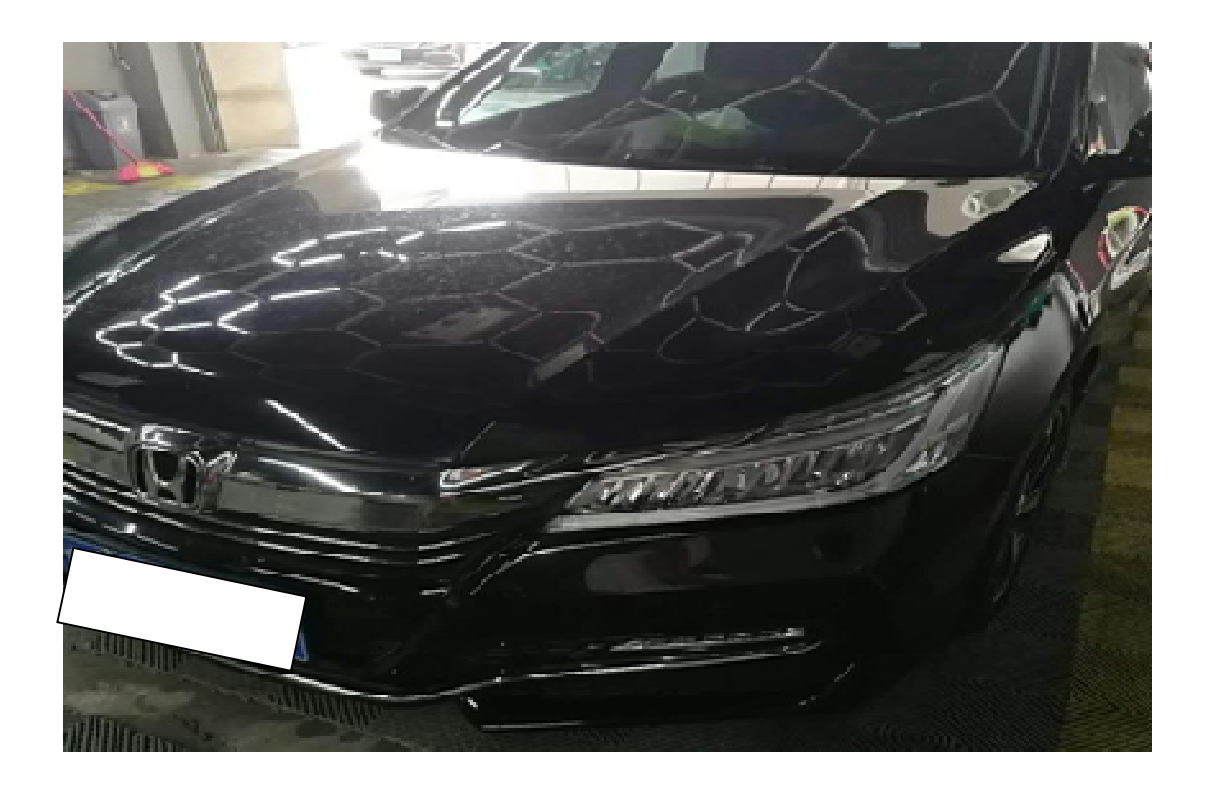

**Function description:** For Honda Accord equipped with electronic parking, this function needs to be used to release and retract the rear wheel brake cylinder when replacing or repairing the rear wheel brake pads for easy maintenance.

#### Steps:

1. Select "Honda" software, connect and enter, select "16PIN DLC"

| v 🖲 🗂                                      |                                                                                                    |                                                                                      |                                  |                 |   | * 0 * | s 90% 09:30 |
|--------------------------------------------|----------------------------------------------------------------------------------------------------|--------------------------------------------------------------------------------------|----------------------------------|-----------------|---|-------|-------------|
| Show Menu                                  |                                                                                                    |                                                                                      |                                  |                 | A | ē     | P           |
| HONDA V47.70 > Diagnostic Connector Select |                                                                                                    |                                                                                      |                                  |                 |   |       | 🖽 12.13V    |
| 16PIN DLC                                  |                                                                                                    |                                                                                      |                                  |                 |   |       |             |
| 3PIN DI C                                  |                                                                                                    |                                                                                      |                                  |                 |   |       |             |
|                                            | VEH. Info.                                                                                                    |                                                                                      |                                  |                 |   |       |             |
| SCS                                        | VIN: LHGCR26<br>VEH Type: ACCO<br>Engine ID: 1615F4<br>PRO. No.: 37805-<br>Please Record Or<br>Is Useful For You | 66G8000001<br>RD<br>40001<br>5A4-H430<br>Print The Informatio<br>To Query After-Mark | n On This Page<br>et Service Cen | e Which<br>ter. |   |       |             |
|                                            |                                                                                                    | ОК                                                                                   |                                  |                 |   |       |             |
|                                            |                                                                                                    |                                                                                      |                                  |                 |   |       |             |
| Honda I<br>VIN LHC 01                      |                                                                                                    |                                                                                      |                                  |                 |   |       |             |
|                                            | 4                                                                                                    | 0                                                                                    |                                  |                 |   |       |             |

### 2. Select "Health Report" to scan the entire vehicle system

| <b>四                                    </b> | * 🗢 💎 🔳 90% 09:30 |
|----------------------------------------------|-------------------|
| Show Menu                                    |                   |
| HONDA V47.70 > 16PIN DLC                     | 🖽 12.13V          |
| Health Report                                | System Scan       |
| System Selection                             | ADAS Calibration  |
| Frequently Used Special Function             |                   |

| Honda<br>VIN LH |                 |   |  |
|-----------------|-----------------|---|--|
|                 | $\triangleleft$ | 0 |  |

### 3. Select "Electronic Parking Brake"

| - v (š) =                                   | * 🖨 💎 🔳 90% 09:31                       |
|---------------------------------------------|-----------------------------------------|
| Show Menu                                   |                                         |
| HONDA V47.70 > 16PIN DLC > System Selection | 🖽 12.13V                                |
| LKAS Control ECU                            | CMBS(Collision Mitigation Brake System) |
| Night Vision                                | Honda Smart Parking                     |
| MVCS(Multiple-View Camera System)           | BSI(Blind Spot Information)             |
| Integrated Driver Support System(IDAS)      | TPMS(Tire Pressure Monitoring System)   |
| SH-AWD(Super Handling-All Wheel Driving)    | I-Shift                                 |
| Hydraulic Booster                           | EVPS(Electric Vacuum Pump System)       |
| EBB(Electric Brake Booster)                 | EPB(Electric Parking Brake)             |
|                                             |                                         |
|                                             |                                         |

### 4. Select "Special Function"

| 🔤 😌 🛞 💼                                                                   | * 😑 🛠 📕 90% 09:32 |
|---------------------------------------------------------------------------|-------------------|
| Show Menu                                                                 | A 🖶 🕞             |
| HONDA V47.70 > 16PIN DLC > System Selection > EPB(Electric Parking Brake) | 🖽 12.13V          |
| Module Information                                                        | Read Fault Code   |
| Clear Fault Code                                                          | Read Data Stream  |
| Special Function                                                          |                   |

| Honda 第 <del>九 (PIR) 2016</del><br>VIN LHG |            |   |  |
|--------------------------------------------|------------|---|--|
|                                            | $\Diamond$ | 0 |  |

5. After reading the prompt, click "OK" to enter the study

| <b>二                                    </b> |                                                                                                    |                  |   | ¥ 🖨 🛠 🛯 90% 09:32 |
|----------------------------------------------|----------------------------------------------------------------------------------------------------|------------------|---|-------------------|
| Show Menu                                    |                                                                                                    |                  | A |                   |
| HONDA V47.70 > 16PIN DLC > System Selectio   | n > EPB(Electric Parking Brake)                                                                                             |                  |   | 🖽 12.13V          |
| Module Information                           |                                                                                                    | Read Fault Code  |   |                   |
| Clear Fault Code                             |                                                                                                    | Read Data Stream |   |                   |
| One stal Exaction                            | Intellige                                                                                                    | ent Light        |   |                   |
|                                              | Note:When Executing The Folk<br>And RLX Hybrid Vehicles Must<br>Mode For The Engine To Run. F<br>For Detailed Instructions. |                  |   |                   |
|                                              | O                                                                                                    | ж                |   |                   |
|                                              |                                                                                                    |                  |   |                   |
| Hond<br>VIN L1                               |                                                                                                    |                  |   |                   |
|                                              | < 0                                                                                                    |                  |   |                   |

6. Select "Brake Pad Maintenance Mode"

| □ V (8) <b>=</b>                                                          |          | ¥ 😑 😪 🛯 90% 09:32 |
|---------------------------------------------------------------------------|----------|-------------------|
| Show Menu                                                                 | <b>^</b> | F                 |
| HONDA V47.70 > 16PIN DLC > System Selection > EPB(Electric Parking Brake) |          | 🖽 12.13V          |
| Sensor Calibration                                                        |          | (i)               |
| Brake PAD Maintenance Mode                                                |          | (i)               |

| $\bigtriangledown$ | 0 |  |  |
|--------------------|---|--|--|

7. Satisfy the condition "Stop the vehicle, release the parking brake, and keep the voltage above 10V", then click "OK"

| <b>国 冬 (第) </b>                             |                                                                                                    |                                                                                                    |                                   |   | * • 1 | 🕅 90% <b>09:32</b> |
|---------------------------------------------|----------------------------------------------------------------------------------------------------|----------------------------------------------------------------------------------------------------|-----------------------------------|---|-------|--------------------|
| Show Menu                                   |                                                                                                    |                                                                                                    |                                   | A | ē     | P                  |
| HONDA V47.70 > 16PIN DLC > System Selection | on > EPB(Electric Parking Br                                                                                                    | ake)                                                                                                    |                                   |   |       | 🖽 12.13V           |
| Sensor Calibration                          |                                                                                                    |                                                                                                    |                                   |   |       | i                  |
| Brake PAD Maintenance Mode                  | Brake P                                                                                                    | AD Maintenance Mode                                                                                                    |                                   |   |       | (i)                |
|                                             | This Function Is Used I<br>Check That The Follow<br>1.Stop The Vehicle<br>2.Release The Parking<br>3.Battery Voltage Is Ou<br>-Caution-<br>In Order To Prevent Th<br>Procedure, Ensure Veh<br>Do You Wish To Contin | In Rear Brake PAD Mainter<br>ving Condition Are Fulfilled<br>g Brake<br>ver 10.0[V].<br>le Battery Voltage Drop Du<br>nicle Battery Is Fully Charge<br>ue? | nance.<br>I.<br>Iring This<br>ed. |   |       |                    |
| Hor 1 III 1                                 |                                                                                                    |                                                                                                    |                                   |   |       |                    |
|                                             |                                                                                                    |                                                                                                    |                                   |   |       |                    |

#### 8. Click "OK" after reading the prompt

| 🔤 😌 🛞 🗂                                     |                                                                                                    |                 |          |  |          | * ⊖ ≮ | 89% 09:36 |
|---------------------------------------------|----------------------------------------------------------------------------------------------------|-----------------|----------|--|----------|-------|-----------|
| Show Menu                                   |                                                                                                    |                 |          |  | <b>A</b> | ē     | P         |
| HONDA V47.70 > 16PIN DLC > System Selection | n > EPB(Electric Parking                                                                                                    | j Brake)        |          |  |          |       | 12.14V    |
| Sensor Calibration                          |                                                                                                    |                 |          |  |          |       | İ         |
| Brake PAD Maintenance Mode                  |                                                                                                    |                 |          |  |          |       | i         |
|                                             | Brak                                                                                                    | e PAD Maintenar | ice Mode |  |          |       |           |
|                                             | Currently, Brake PADS Are In The Normal Control Position.<br>Do You Want To Execute PAD Exchange Mode?<br>-Caution-<br>Execution Time Takes About 25 Seconds At The Maximum.<br>To Continue, Press [Ok] |                 |          |  |          |       |           |
|                                             | CANCEL                                                                                                    |                 | ОК       |  |          |       |           |
|                                             |                                                                                                    |                 |          |  |          |       |           |
| H001                                        |                                                                                                    |                 |          |  |          |       |           |
|                                             | 4                                                                                                    | 0               |          |  |          |       |           |

#### 9. During Transition To PAD Exchange

| 🔤 Y 🛞                                      |                                         |                       |     |  |   | * 🔿 🔨 | 89% 09:37 |
|--------------------------------------------|-----------------------------------------|-----------------------|-----|--|---|-------|-----------|
| Show Menu                                  |                                         |                       |     |  | A | ē     | P         |
| HONDA V47.70 > 16PIN DLC > System Selectio | n > EPB(E                               | ectric Parking Brake) |     |  |   |       | 🖽 12.11V  |
| Sensor Calibration                         |                                         |                       |     |  |   |       | i         |
| Brake PAD Maintenance Mode                 |                                         |                       |     |  |   |       |           |
|                                            |                                         | Not                   | tes |  |   |       |           |
|                                            | Uuring Transition To PAD Exchange Mode. |                       |     |  |   |       |           |
|                                            |                                         | END SESSION           |     |  |   |       |           |
|                                            |                                         |                       |     |  |   |       |           |
|                                            |                                         |                       |     |  |   |       |           |
|                                            |                                         |                       |     |  |   |       |           |
| H                                          |                                         |                       |     |  |   |       |           |
|                                            | $\bigtriangledown$                      | 0                     |     |  |   |       |           |

10. Now the parking brake is in maintenance mode. Please replace the rear brake pad now. press "ok" after done.

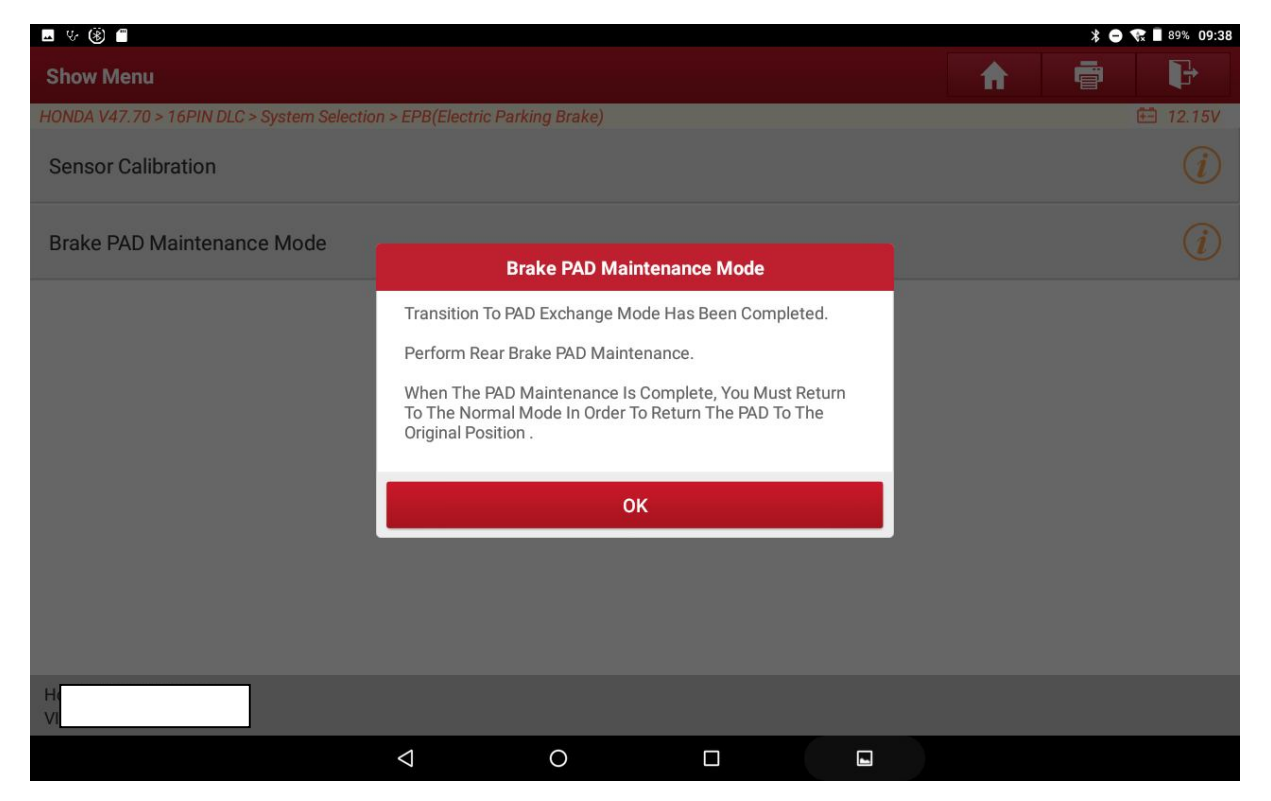

#### 11. Did you finish the rear PAD maintenance? Click OK

| <b>二</b>                                   |                 |                       |               |  |   | * • * | R 🛾 89% <b>09:38</b> |
|--------------------------------------------|-----------------|-----------------------|---------------|--|---|-------|----------------------|
| Show Menu                                  |                 |                       |               |  | A | ē     | P                    |
| HONDA V47.70 > 16PIN DLC > System Selectio | n > EPB(Elec    | stric Parking Brake)  |               |  |   |       | 🖽 12.08V             |
| Sensor Calibration                         |                 |                       |               |  |   |       |                      |
| Brake PAD Maintenance Mode                 |                 |                       |               |  |   |       |                      |
|                                            |                 | Brake PAD Mair        | ntenance Mode |  |   |       |                      |
|                                            | Did You         | Finish The Rear PAD M | aintenance?   |  |   |       |                      |
|                                            |                 | CANCEL                | ок            |  |   |       |                      |
|                                            |                 |                       |               |  |   |       |                      |
|                                            |                 |                       |               |  |   |       |                      |
|                                            |                 |                       |               |  |   |       |                      |
| 016                                        |                 |                       |               |  |   |       |                      |
|                                            | $\triangleleft$ | 0                     |               |  |   |       |                      |

### 12. Click "OK" after reading the prompt

| <b>⊥</b> ∀ (\$) <b></b>                     |                                                             |               |                |  |   | * 0 1 | 89% 09:38 |
|---------------------------------------------|-------------------------------------------------------------|---------------|----------------|--|---|-------|-----------|
| Show Menu                                   |                                                             |               |                |  | A | ē     | P         |
| HONDA V47.70 > 16PIN DLC > System Selection | on > EPB(Electric Pa                                        | arking Brake) |                |  |   |       | 🖽 12.08V  |
| Sensor Calibration                          |                                                             |               |                |  |   |       |           |
| Brake PAD Maintenance Mode                  |                                                             |               |                |  |   |       |           |
|                                             |                                                             | Brake PAD Ma  | intenance Mode |  |   |       |           |
|                                             | Brake PAD Po<br>-Caution-<br>Execution Tim<br>Press The Ent | ion.<br>mum.  |                |  |   |       |           |
|                                             | CAN                                                         | CEL           | ОК             |  |   |       |           |
|                                             |                                                             |               |                |  |   |       |           |
|                                             |                                                             |               |                |  |   |       |           |
|                                             |                                                             |               |                |  |   |       |           |
| Honda<br>VIN Li                             |                                                             |               |                |  |   |       |           |
|                                             | $\bigtriangledown$                                          | 0             |                |  |   |       |           |

13. After the execution is successful, it will prompt "The system is switched to normal mode, the function is completed", click "OK"

| u v 🛞                                      |                                                                                                    |                |                |  |  |          | * 🗢 | 😪 🛿 89% 09:38 |
|--------------------------------------------|----------------------------------------------------------------------------------------------------|----------------|----------------|--|--|----------|-----|---------------|
| Show Menu                                  |                                                                                                    |                |                |  |  | <b>f</b> | e   | P             |
| HONDA V47.70 > 16PIN DLC > System Selectio | n > EPB(Electric I                                                                                          | Parking Brake) |                |  |  |          |     | 🗄 12.11V      |
| Sensor Calibration                         |                                                                                                    |                |                |  |  |          |     | i             |
| Brake PAD Maintenance Mode                 |                                                                                                    |                |                |  |  |          |     | i             |
|                                            |                                                                                                    | Brake PAD Ma   | intenance Mode |  |  |          |     |               |
|                                            | EPB System Transition To Normal PAD Position.<br>This Function Procedure Is Finished.<br>Press [Ok] Button. |                |                |  |  |          |     |               |
|                                            | ок                                                                                                    |                |                |  |  |          |     |               |
|                                            |                                                                                                    |                |                |  |  |          |     |               |
| Honda<br>VIN LH                            |                                                                                                    |                |                |  |  |          |     |               |
|                                            | $\triangleleft$                                                                                             | 0              |                |  |  |          |     |               |

14. Meet the condition "Turn off the ignition switch", and then click "OK"

| 🗷 V: 🛞 🖀                                   |                  |                   |          |  |   | * • • | 89% 09:39 |
|--------------------------------------------|------------------|-------------------|----------|--|---|-------|-----------|
| Show Menu                                  |                  |                   |          |  | A | ē     | F         |
| HONDA V47.70 > 16PIN DLC > System Selectio | n > EPB(Electric | Parking Brake)    |          |  |   | Ì     | 🖽 12.15V  |
| Sensor Calibration                         |                  |                   |          |  |   |       | i         |
| Brake PAD Maintenance Mode                 |                  |                   |          |  |   |       |           |
|                                            |                  | Special           | Function |  |   |       |           |
|                                            | Turn The Ig      | nition Switch Off | - 8      |  |   |       |           |
|                                            |                  |                   |          |  |   |       |           |
|                                            |                  | (                 | ж        |  |   |       |           |
|                                            |                  |                   |          |  |   |       |           |
|                                            |                  |                   |          |  |   |       |           |
|                                            |                  |                   |          |  |   |       |           |
| Hon                                        |                  |                   |          |  |   |       |           |
|                                            | $\triangleleft$  | 0                 |          |  |   |       |           |

15. Satisfy the condition "Turn on the ignition switch", then click "OK", the learning ends.

| <b>国 安 ⑧ 自</b>                             |                       |               |     |   | * • • | 89% 09:39 |
|--------------------------------------------|-----------------------|---------------|-----|---|-------|-----------|
| Show Menu                                  |                       |               |     | A | ē     | P         |
| HONDA V47.70 > 16PIN DLC > System Selectio | n > EPB(Electric Park | ing Brake)    |     |   |       | 🖽 12.15V  |
| Sensor Calibration                         |                       |               |     |   |       | i         |
| Brake PAD Maintenance Mode                 |                       |               |     |   |       | i         |
|                                            |                       | Special Funct | ion |   |       |           |
|                                            | Turn The Ignition     | n Switch On   |     |   |       |           |
|                                            |                       | ок            |     |   |       |           |
|                                            |                       |               |     |   |       |           |
|                                            |                       |               |     |   |       |           |
|                                            |                       |               |     |   |       |           |
| Ho                                         |                       |               |     |   |       |           |
|                                            | $\triangleleft$       | 0             |     |   |       |           |